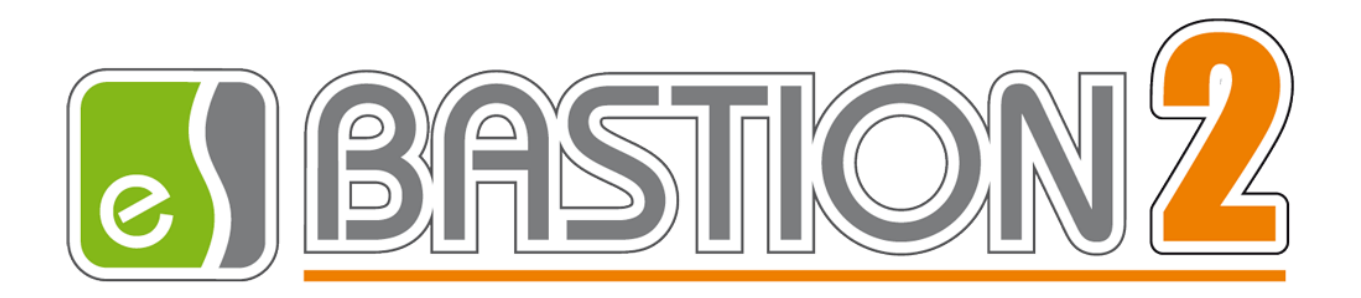

# Бастион-2 – Face. Руководство администратора

# Версия 1.1.1

(19.03.2021)

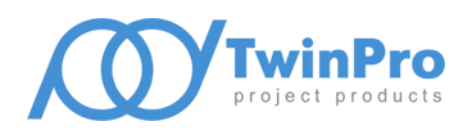

Самара, 2021

# Оглавление

| 1 | Обш                 | бщие сведения2 |                                                 |    |  |
|---|---------------------|----------------|-------------------------------------------------|----|--|
|   | 1.1                 | Наз            | начение и область применения                    | 2  |  |
| 2 | Усло                | овия           | применения                                      | 2  |  |
|   | 2.1                 | Тре            | бования к совместимости                         | 2  |  |
|   | 2.2                 | Лиц            | цензирование системы                            | 3  |  |
| 3 | Уста                | нов            | ка системы                                      | 3  |  |
| 4 | 4 Настройка системы |                |                                                 |    |  |
|   | 4.1                 | Доб            | бавление драйвера «Бастион-2 — Face»            | 3  |  |
|   | 4.2                 | Нас            | тройка драйвера                                 | 3  |  |
|   | 4.2.2               | 1              | Основные настройки                              | 4  |  |
|   | 4.2.2               | 2              | Настройка соединений с серверами КБИ            | 5  |  |
|   | 4.2.3               |                | Точки прохода                                   | 6  |  |
|   | 4.2.4               | 1              | Настройка СКУД для двухфакторной авторизации    | 8  |  |
|   | 4.2.5               | 5              | Виртуальные точки прохода                       | 8  |  |
| 5 | Рабо                | ота в          | в штатном режиме                                | 9  |  |
|   | 5.1                 | Син            | хронизация списка пропусков                     | 9  |  |
|   | 5.2                 | Рея            | ким двухфакторной авторизации                   | 10 |  |
|   | 5.3                 | Рея            | ким идентификации                               | 11 |  |
|   | 5.4                 | Отс            | леживание прохода на виртуальных точках доступа | 12 |  |
|   | 5.5                 | Дог            | юлнительная информация в событиях               | 13 |  |
| 6 | Неш                 | ітатн          | ые ситуации                                     | 13 |  |
| П | рилож               | ени            | ۹                                               | 13 |  |
|   | Прилс               | жен            | ие 1. Список событий                            | 13 |  |
|   | Прилс               | жен            | ие 2. История изменений                         | 15 |  |

# 1 Общие сведения

#### 1.1 Назначение и область применения

Модуль «Бастион-2 — Face» предназначен для подключения к АПК «Бастион-2» комплексов биометрической идентификации (КБИ) сторонних производителей. Взаимодействие с КБИ производится с использованием протокола на основе стандарта ONVIF Profile A, C.

Интеграция может быть выполнена силами производителей КБИ. Для получения подробной информации о возможностях и способах интеграции, следует обратиться с соответствующим запросом в отдел технической поддержки ГК «ТвинПро».

Основной функцией модуля является обеспечение доступа посетителей через точки прохода системы контроля и управления доступом (СКУД) ELSYS (ООО «ЕС-пром», ГК «ТвинПро») путём сопоставления изображения лица человека, полученного с камеры видеофиксации с его фотографией, сохранённой в АПК «Бастион-2».

Модуль позволяет использовать как режим двухфакторной авторизации (по изображению лица с прикладыванием карты доступа к считывателю), так и режим идентификации по изображению лица. Одновременно могут быть заданы различные режимы доступа для разных точек прохода.

Доступ на выбранных точках прохода возможен для посетителей с пропусками любых типов (постоянные, временные и разовые).

Дополнительно, модуль предоставляет возможность создавать виртуальные точки прохода.

Виртуальная точка прохода не связана с реальным преграждающим устройством, но позволяет отслеживать местоположение персонала и посетителей в зонах, контролируемых камерами видеофиксации, подключенных к КБИ.

#### 2 Условия применения

#### 2.1 Требования к совместимости

На модуль «Бастион-2 – Face» распространяются те же требования к аппаратной и программной платформе, что и для АПК «Бастион-2».

Для работы модуля с настройками по умолчанию на сервере оборудования должен быть открыт сетевой порт 8089. Порт можно изменить в настройках.

Для работы с реальными точками прохода требуется наличие СКУД ELSYS и драйвера «Бастион-2 – ELSYS». Доступ в режиме идентификации (только по изображению лица с камеры) можно настроить только для точек прохода контроллеров ELSYS, которые подключены через коммуникационные сетевые контроллеры (КСК ELSYS MB-NET). Другие варианты подключения могут использоваться только для режима двухфакторной авторизации.

Для работы доступа в режиме идентификации версия прошивки КСК MB-NET должна быть не меньше 2.12, версия прошивки контроллера ELSYS-MB должна быть не меньше 2.68.

Контроллеры ELSYS-MB-SM не могут быть использованы ни для режима идентификации, ни для режима двухфакторной авторизации.

Для обмена данными между модулем «Бастион-2 – Face» и КБИ используется протокол ONVIF Profile A, C.

Модуль совместим с АПК «Бастион-2» версии 2.1.1 и выше.

# 2.2 Лицензирование системы

Для работы модуля требуется дополнительная лицензия.

Лицензирование производится по числу обслуживаемых системой направлений прохода. Исп. 1 предназначено для биометрической идентификации на 1 точке прохода в 1 направлении (вход или выход), либо для организации одной виртуальной точки прохода.

Например, для организации двухфакторной авторизации для одного турникета в обоих направлениях потребуется 2 лицензии на модуль «Бастион-2 – Face Исп. 1». Число необходимых лицензий не зависит от числа видеокамер, используемых для каждой точки прохода.

Стоимость лицензий на «Бастион-2 – Face» не включает стоимость самого КБИ.

#### 3 Установка системы

Для работы системы необходимо установить драйвер «Бастион-2 – Face». Модуль может устанавливаться как в составе АПК «Бастион-2», так и отдельно от него, путем запуска файла инсталлятора FaceSetup.msi.

# 4 Настройка системы

# 4.1 Добавление драйвера «Бастион-2 – Face»

Для запуска драйвера следует добавить его экземпляр в конфигурацию АПК «Бастион-2». Добавление драйверов АПК «Бастион-2» описано в документе «Бастион-2. Руководство администратора».

# 4.2 Настройка драйвера

Настройка драйвера осуществляется при помощи специального конфигуратора. Для его запуска следует нажать на кнопку «Конфигурация», располагающуюся в блоке драйвера «Бастион-2 – Face» на вкладке «Драйверы».

Окно конфигуратора представлено на Рис. 1 и состоит из дерева конфигурации, панели инструментов и вкладки с информацией. Панель инструментов содержит кнопки: «Добавить» +, «Удалить» -, «Сохранить» - и «Отменить изменения» ×.

Для настройки модуля интеграции следует выполнить следующие действия:

# Бастион-2 – Face. Руководство администратора

- 1. Установить основные настройки работы системы.
- 2. Настроить соединения с серверами КБИ.
- 3. Добавить точки прохода и определить режимы доступа для них.
- 4. Добавить необходимые виртуальные точки прохода.
- 5. Настроить соответствия точек прохода и видеокамер (выполняется в КБИ).
- 6. Настроить СКУД для двухфакторной авторизации, если этот режим доступа используется.

| 🔀 КОНФИГУРАТОР ДРАЙВЕРА "FACE" 🗖 |                                                   |                                                  |   |  |  |
|----------------------------------|---------------------------------------------------|--------------------------------------------------|---|--|--|
| + - H X                          |                                                   |                                                  |   |  |  |
| ▲ 🎕 Face                         | Автоматически подтверждать доступ при потере связ | и с серверами КБИ при двухфакторной авторизации: | ✓ |  |  |
| Основные настройки               | Порт ONVIF:                                       | 8089                                             |   |  |  |
| 🔺 📑 Серверы КБИ                  | Логин ONVIF:                                      | username                                         |   |  |  |
| 📑 Сервер 1                       | Пароль ONVIF:                                     | •••••                                            |   |  |  |
| Почки прохода                    | Серийный номер ONVIF:                             | serialnumber1                                    |   |  |  |
| Ц Дверь 1 К1                     | Запрет обратного прохода в течение 7 секунд:      |                                                  |   |  |  |
| и дверь 2 к2                     | Качество фотографий, %:                           |                                                  |   |  |  |
| Кухня                            | Выводить ошибки синхронизации:                    |                                                  |   |  |  |
| 🚺 Лестница                       |                                                   |                                                  |   |  |  |
|                                  |                                                   |                                                  |   |  |  |
|                                  |                                                   |                                                  |   |  |  |
|                                  |                                                   |                                                  |   |  |  |
|                                  |                                                   |                                                  |   |  |  |
|                                  |                                                   |                                                  |   |  |  |
|                                  |                                                   |                                                  |   |  |  |
|                                  |                                                   |                                                  |   |  |  |
|                                  |                                                   |                                                  |   |  |  |
|                                  |                                                   |                                                  |   |  |  |
|                                  |                                                   |                                                  |   |  |  |

Рис. 1. Конфигуратор драйвера «Бастион-2 – Face»

# 4.2.1 Основные настройки

В основных настройках определяются следующие параметры:

Автоматически подтверждать доступ при потере связи с КБИ при двухфакторной авторизации (включено по умолчанию) — при включенной настройке, в случае потери связи драйвера «Бастион-2 — Face» с КБИ, драйвер будет выдавать автоматическое подтверждение доступа для всех карт, по которым такое подтверждение будет запрошено. Если настройка отключена, то при отсутствии связи с КБИ доступ в режиме двухфакторной авторизации предоставляться не будет.

Порт ONVIF — сетевой порт, на котором будут выполняться ONVIF-службы модуля. Значение должно быть числом в диапазоне 1 — 65535. Для обеспечения связи АПК «Бастион-2» с сервером КБИ данный порт должен быть свободен и открыт в сетевых экранах (по умолчанию – 8089).

Логин ONVIF/пароль ONVIF — логин и пароль для Digest-аутентификации. Пара логин/пароль используется для защиты данных, передаваемых с сервера КБИ.

Серийный номер ONVIF – это поле нужно заполнить серийным номером АПК «Бастион-2».

Запрет обратного прохода в течение 7 секунд – при включении этой опции доступ не будет предоставляться, если посетитель попытается выйти (с идентификацией по лицу) на точке прохода в обратном направлении в течение 7 секунд после прохода.

Качество фотографий, % — качество сжатия изображений с видеокамер, передаваемых из КБИ в АПК «Бастион-2» при событиях прохода. Следует иметь ввиду, что эти фотографии используются для:

- 1. Отображения в расширенных сообщениях главного окна АПК «Бастион-2» при возникновении событий идентификации и авторизации,
- 2. Сохранения в журнал событий АПК «Бастион-2» вместе с событиями идентификации и авторизации.

Не рекомендуется выставлять положение ползунка близко к максимальному значению шкалы, так как это сильно увеличивает занимаемое сохраняемыми в базе данных изображениями дисковое пространство.

# 4.2.2 Настройка соединений с серверами КБИ

Узел дерева настроек «Серверы КБИ» группирует настроенные подключения к серверам КБИ. Для добавления нового сервера следует нажать кнопку «Добавить» на панели инструментов конфигуратора, для удаления – кнопку «Удалить». Настройки подключения к серверу КБИ представлены следующими параметрами:

- Название сервера;
- Адрес службы управления профилям персон;
- Логин для подключения к службе управления профилями персон;
- Пароль для подключения к службе управления профилями персон;
- Адрес службы событий;
- Логин для подключения к службе событий;
- Пароль для подключения к службе событий.

| 💥 КОНФИГУРАТОР ДРАЙВЕРА "FACE"                                |                                           |                     |  |
|---------------------------------------------------------------|-------------------------------------------|---------------------|--|
| + - U X                                                       |                                           |                     |  |
| ▲ 🏟 Face                                                      | Название сервера:                         | Сервер 1            |  |
| ХОсновные настройки                                           | Адрес службы управления профилями персон: | 192.168.21.47:8000  |  |
| Серверы Кои                                                   | Логин:                                    | admin               |  |
| 🔺 🗓 Точки прохода                                             | Пароль:                                   | •••••               |  |
| 🚺 Дверь 1 R1                                                  | Адрес службы событий:                     | 192.168.21.47:19303 |  |
| 🚺 Дверь 2 R2                                                  | Логин: admin                              |                     |  |
| <ul> <li>Швиртуальные точки прохода</li> <li>Кухня</li> </ul> | Пароль:                                   | ••••                |  |
| ]] Лестница                                                   |                                           |                     |  |
|                                                               |                                           |                     |  |
|                                                               |                                           |                     |  |
|                                                               |                                           |                     |  |
|                                                               |                                           |                     |  |
|                                                               |                                           |                     |  |
|                                                               |                                           |                     |  |
|                                                               |                                           |                     |  |
|                                                               |                                           |                     |  |
|                                                               |                                           |                     |  |

Рис. 2. Настройки подключения к серверу КБИ

# 4.2.3 Точки прохода

Узел конфигурации «Точки прохода» группирует точки прохода СКУД, подключенные к КБИ. Для подключения точек прохода следует выделить узел настроек «Точки прохода» и нажать кнопку «Добавить» на панели инструментов, в результате чего откроется окно добавления точек прохода (Рис. 3). Для отключения точки прохода от КБИ необходимо выделить точку в дереве конфигурации и нажать кнопку «Удалить».

В рамках драйвера «Бастион-2 – Face» каждой точке прохода соответствует считыватель СКУД ELSYS. Настройка соответствия точек прохода и видеокамер КБИ должно производиться в модуле конфигурации самого КБИ.

| ДОБАВЛЕНИЕ ТОЧЕК ПРОХОДА                         |        |  |  |  |  |  |  |
|--------------------------------------------------|--------|--|--|--|--|--|--|
| Выберите точки прохода, которые хотите добавить: |        |  |  |  |  |  |  |
| 🚺 Дверь 2 R2                                     |        |  |  |  |  |  |  |
| 🚺 Дверь 1 R1                                     |        |  |  |  |  |  |  |
|                                                  |        |  |  |  |  |  |  |
|                                                  |        |  |  |  |  |  |  |
|                                                  |        |  |  |  |  |  |  |
|                                                  |        |  |  |  |  |  |  |
|                                                  |        |  |  |  |  |  |  |
|                                                  |        |  |  |  |  |  |  |
|                                                  |        |  |  |  |  |  |  |
|                                                  |        |  |  |  |  |  |  |
|                                                  |        |  |  |  |  |  |  |
|                                                  |        |  |  |  |  |  |  |
|                                                  |        |  |  |  |  |  |  |
| ОК                                               | Отмена |  |  |  |  |  |  |
|                                                  |        |  |  |  |  |  |  |

Рис. 3. Добавление точек прохода

Настройки подключенной точки прохода (Рис. 4) представлены двумя параметрами, которые описаны ниже.

| 💥 КОНФИГУРАТОР ДРАЙВЕРА "FACE"                                                                                                    |                                                                                                    |            |  | × |  |
|----------------------------------------------------------------------------------------------------|----------------------------------------------------------------------------------------------------|------------|--|---|--|
| + - H ×                                                                                                    |                                                                                                    |            |  |   |  |
| ▲ 🎕 Face                                                                                                    | Имя:                                                                                                    | Дверь 2 R2 |  |   |  |
| <ul> <li>Ф Face</li> <li>Основные настройки</li> <li>Серверы КБИ</li> <li>Сервер 1</li> <li>Точки прохода</li> <li>Дверь 1 R1</li> <li>Дверь 2 R2</li> <li>Виртуальные точки прохода</li> <li>Кухня</li> <li>Лестница</li> </ul> | Имя:         Дверь 2 R2           Описание:         Выход из команты 142           Режим работы:         Доступ в режиме двухфакторной авторизации         ▼           Автоматически подтверждать доступ (временная неисправность КБИ): |            |  |   |  |
|                                                                                                    |                                                                                                    |            |  |   |  |

#### Рис. 4. Параметры точки прохода

Описание — текстовое описание, комментарий к точке прохода. Передаётся на серверы КБИ. Описание служит для облегчения идентификации точки прохода при настройке связей камер видеонаблюдения с точками прохода СКУД при конфигурировании КБИ. Значение настройки должно содержать примерное описание местоположения точки прохода.

*Режим работы* — определяет режим предоставления доступа для выбранной точки прохода. Доступны следующие варианты:

Доступ только по карте – в этом режиме точка прохода будет работать без использования биометрической идентификации. Этот режим можно выбирать, если необходимо временно отключить режим идентификации.

Доступ в режиме идентификации (по лицу или по карте) — в этом режиме доступ будет предоставляться либо при успешной идентификации по лицу (без прикладывания карты доступа), либо при предъявлении карты к считывателю. Этот режим выбирается по умолчанию.

Доступ в режиме двухфакторной авторизации — в этом режиме посетитель сначала прикладывает карту к считывателю, затем сервер КБИ сопоставляет изображение, полученное с привязанной камеры, с фотографией посетителя, которая сохранена в «Бастион-2», и выдает подтверждение / отказ в доступе.

Автоматически подтверждать доступ (временная неисправность КБИ) — опцию следует включать в режиме двухфакторной авторизации только в том случае, если необходимо временно отключить подтверждение доступа через КБИ, то есть — в случае временной неисправности КБИ. Если опция включена, драйвер «Бастион-2 — Face» будет самостоятельно давать подтверждение всем картам, по которым оно будет запрашиваться, не отправляя запрос в КБИ. Настройка позволяет не отключать доступ с подтверждением для пропусков и считывателей, отключив временно фактический запрос подтверждения через КБИ.

# 4.2.4 Настройка СКУД для двухфакторной авторизации

Для обеспечения работы точки прохода совместно с КБИ в режиме двухфакторной авторизации необходимо, чтобы в настройках драйвера «Бастион-2 – ELSYS» для соответствующего считывателя была включена опция «Подтверждать доступ для карт с полномочиями "Доступ с подтверждением"» в блоке настроек «Полномочия дежурного оператора» (Рис. 5). Для получения информации о настройке СКУД ELSYS следует ознакомиться с документом «Бастион-2 – ELSYS. Руководство администратора».

| Имя устройства: Дверь 1 R 1                             | Номер считывателя: 1                |  |  |  |  |
|---------------------------------------------------------|-------------------------------------|--|--|--|--|
| Использовать устройства                                 | Роль считывателя:                   |  |  |  |  |
| • Считыватель                                           | Входной 🗸                           |  |  |  |  |
| ○ Клавиатуру                                            |                                     |  |  |  |  |
| О Считыватель и клавиатуру                              | Анализировать удержание ключа/карты |  |  |  |  |
| О Биометрический считыватель                            |                                     |  |  |  |  |
| Полномочия дежурного оператора                          |                                     |  |  |  |  |
| Подтверждать доступ для нарушивших временную зону       |                                     |  |  |  |  |
| Полтверждать доступ при дюбых нарушениях режима доступа |                                     |  |  |  |  |

#### Рис. 5. Параметры точки прохода в настройках драйвера «Бастион-2 – ELSYS»

Всем пропускам, которые должны иметь доступ на точках, работающих в режиме двухфакторной авторизации, должен быть задан уровень полномочий «Доступ с подтверждением» (Рис. 6).

#### Рис. 6. Полномочия пропусков для доступа в режиме двухфакторной авторизации

**Внимание!** Доступ в режиме идентификации (только по изображению лица с камеры) можно настроить только для точек прохода контроллеров ELSYS, которые подключены через коммуникационные сетевые контроллеры (КСК). Точки прохода контроллеров ELSYS MB-IP можно подключать к КБИ только в режиме двухфакторной авторизации.

# 4.2.5 Виртуальные точки прохода

Этот узел дерева настроек группирует виртуальные точки прохода. Виртуальная точка прохода не связана с реальным преграждающим устройством, но позволяет отслеживать местоположение персонала и посетителей в зонах, контролируемых камерами видеофиксации, подключенных к КБИ.

Для создания новой виртуальной точки следует при выделенном в дереве узле «Виртуальные точки прохода» нажать кнопку «Добавить», для удаления существующей – кнопку «Удалить» при выделенной в дереве точке прохода, которую следует удалить.

Настройки виртуальной точки прохода представлены двумя параметрами, представленными на Рис. 7.

| 💥 КОНФИГУРАТОР ДРАЙВЕРА "FACE"                                                                                      |                                     |                                    |   |  | × |
|----------------------------------------------------------------------------------------------------|-------------------------------------|------------------------------------|---|--|---|
| + - U X                                                                                                    |                                     |                                    |   |  |   |
| <ul> <li>Фрасе</li> <li>Основные настройки</li> <li>Серверы КБИ</li> <li>Сервер 1</li> <li>Почки прохода</li> </ul> | Имя виртуальной точки:<br>Описание: | Кухня<br>Точка для камеры на кухне | ] |  |   |
| <ul> <li>Дверь 1 R1</li> <li>Дверь 2 R2</li> <li>Виртуальные точки прохода</li> <li>Кухня</li> </ul>                |                                     |                                    |   |  |   |
| Лестница                                                                                                    |                                     |                                    |   |  |   |
|                                                                                                    |                                     |                                    |   |  |   |

#### Рис. 7. Параметры виртуальной точки прохода

Имя виртуальной точки – текстовое название, присвоенное виртуальной точке прохода.

*Описание* — текстовое описание с примерным местоположением камеры, к которой будет привязана виртуальная точка прохода.

# 5 Работа в штатном режиме

# 5.1 Синхронизация списка пропусков

Все выдаваемые в АРМ «Бюро пропусков» пропуска с фотографией синхронизируются с с серверами КБИ в момент подключения к серверам КБИ.

**Внимание!** В некоторых системах биометрической идентификации у посетителя не может быть более одной активной (выданной) карты доступа. В этом случае, при попытке синхронизации с сервером КБИ пропуска, имеющего фотографию, на которой изображен человек, уже имеющий другой активный пропуск, сервер вернёт ошибку. При этом в АПК «Бастион-2» будет сгенерировано событие об ошибке синхронизации пропуска.

При обновлении фотографии или ФИО владельца пропуска изменения отправляются автоматически на сервера КБИ. В случае, если это по каким-либо причинам не произошло, для обновления фотографии на серверах КБИ необходимо в АРМ Бюро пропусков в контекстном меню пропуска выбрать пункт «Обновить пропуск в контроллерах» (Рис. 8).

|                | ê   | Печать пропуска                 |       |  |
|----------------|-----|---------------------------------|-------|--|
|                | 9   | Обновить                        | F5    |  |
|                |     | Обновить пропуск в контроллерах | F11   |  |
| Место работы Д | a 🛃 | История персональных данных     |       |  |
| ЕС-Пром        |     | История пропуска                |       |  |
| H              | e 🚗 | т                               | CHL T |  |

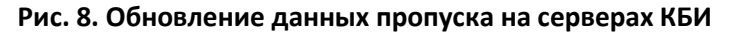

В случае, если идентификация пользователя СКУД по фотографии из АПК «Бастион-2» происходит с низкой вероятностью, то следует произвести настройки в КБИ (снизить порог распознавания, добавить дополнительные фотографии). Подробно об этих операциях см. Руководство по КБИ.

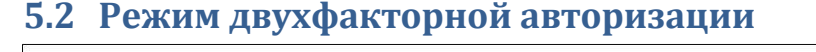

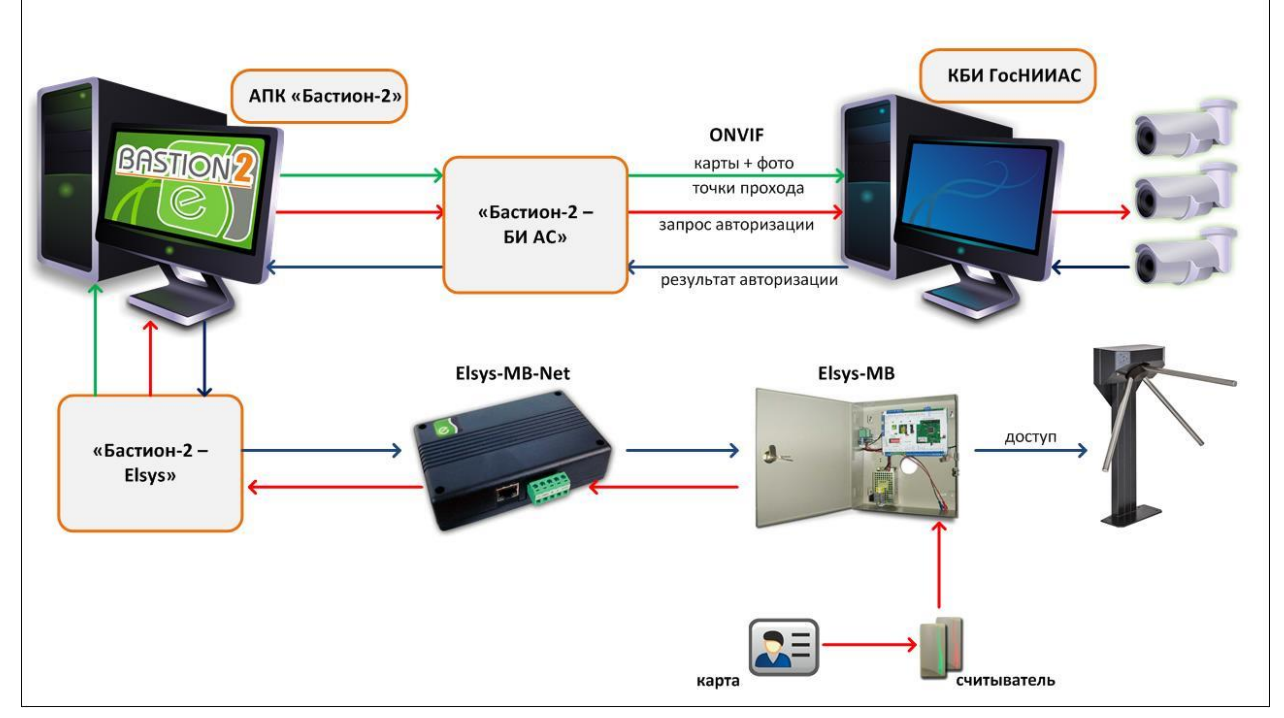

Рис. 9. Работа системы в режиме двухфакторной авторизации

В режиме двухфакторной авторизации посетитель сначала прикладывает пропуск к считывателю. При этом его лицо должно быть в зоне обзора камеры видеонаблюдения, которая контролирует точку доступа. Контроллер Elsys-MB проверяет права предъявленной карты доступа. Если для карты активна опция «Доступ с подтверждением», то контроллер выдает запрос внешней авторизации карты, который передается в КБИ модулем «Бастион-2 – Face». КБИ анализирует изображение лица посетителя, полученное с камеры, и принимает решение о соответствии лица с полученного изображения и лица с фотографии, сохранённой в данных пропуска. Результат авторизации передается обратно от КБИ, через драйвер «Бастион-2 – Face» и драйвер «Бастион-2 – ELSYS» в контроллер (Рис. 9).

Если лица не соответствуют (посетитель прикладывает карту доступа, выданную не ему), то доступ предоставлен не будет. В «Бастион-2» будет сгенерировано тревожное событие «*<название точки прохода>: в* доступе отказано *<ФИО* посетителя>».

Если личность посетителя была подтверждена по его изображению, то доступ будет предоставлен. В «Бастион-2» будет сгенерировано событие «*<название точки прохода>: доступ* подтвержден *<ФИО посетителя>*».

В обоих случаях к генерируемому событию будет прикреплено изображение посетителя, полученное с камеры видеонаблюдения (если лицо посетителя попало в область обзора камеры). Если соответствующая настройка включена в параметрах «Бастион-2», то фотография будет отображена в окне расширенного сообщения.

Внимание! Режим двухфакторной авторизации требует наличия связи и работоспособности не только контроллеров ELSYS, но и модулей АПК «Бастион-2» и КБИ. В случае неисправности хотя бы одного из компонентов, подтверждение доступа для карт передаваться не будет и в доступе будет отказано. В случае неисправности КБИ рекомендуется для соответствующих точек прохода временно устанавливать опцию «Автоматически подтверждать доступ (Временная неисправность КБИ)». Также, рекомендуется всегда включать опцию «Автоматически подтверждать доступ при потере связи с КБИ при двухфакторной авторизации».

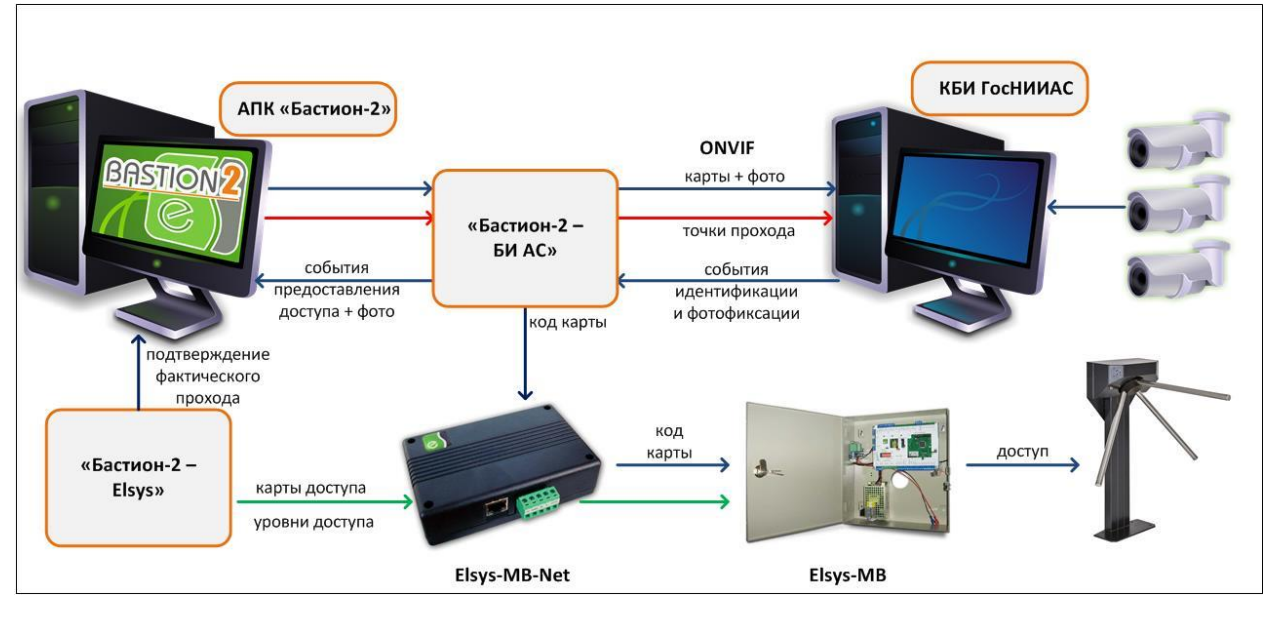

# 5.3 Режим идентификации

Рис. 10. Работа системы в режиме идентификации

В режиме идентификации доступ посетителю может быть предоставлен либо при распознавании его лица, либо при предъявлении карты к считывателю (если считыватель установлен и активен). Для получения доступа на точке прохода посетителю достаточно встать напротив камеры видеонаблюдения. КБИ проанализирует изображение лица посетителя, полученное с камеры, и сравнит его с фотографиями всех активных пропусков, существующих в системе (Рис. 10).

Если КБИ обнаружит в системе активный пропуск, имеющий фотографию лица, совпадающего с лицом на изображении, полученного с камеры видеонаблюдения, то соответствующий код карты будет отправлен на контроллер СКУД ELSYS, а в «Бастион-2» будет сгенерировано событие (с привязанным изображением лица посетителя, полученным с камеры видеонаблюдения) «<название точки прохода>: доступ в режиме идентификации <ФИО посетителя>». При этом

окончательное решение о допуске принимает СКУД ELSYS на основе имеющихся прав и уровней доступа.

В случае, если посетитель не будет идентифицирован по лицу (не найден активный пропуск с фотографией, на которой изображено лицо, совпадающее с изображения с камеры), доступ не будет предоставлен, а в «Бастион-2» будет сгенерировано тревожное событие «<название точки прохода>: в доступе отказано», к которому будет привязано изображение, полученной с камеры видеонаблюдения.

Во всех случаях фотография, прикреплённая к генерируемому событию, будет отображена в окне расширенного сообщения (если включена соответствующая настройка в параметрах «Бастион-2»).

Внимание! При активации в основных настройках драйвера опции «Запрет обратного прохода в течение 7 секунд» доступ не будет предоставляться, если посетитель попытается выйти (с идентификацией по лицу) на точке прохода в обратном направлении в течение 7 секунд после прохода. В «Бастион-2» будет сгенерировано тревожное событие «<название точки прохода>: в доступе отказано <ФИО посетителя> (попытка обратного прохода в течение 7 секунд)».

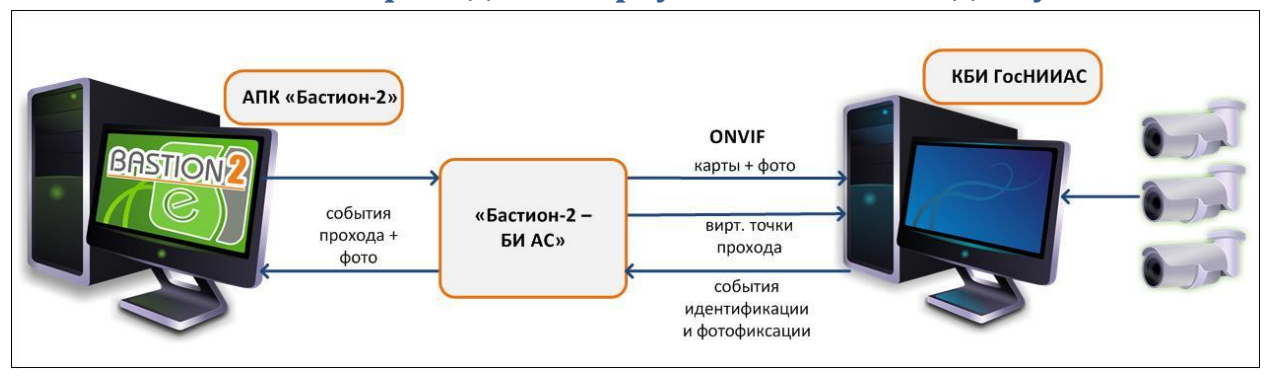

#### 5.4 Отслеживание прохода на виртуальных точках доступа

#### Рис. 11. Работа системы с виртуальными точками прохода

Для виртуальной точки прохода КБИ будет генерировать события при обнаружении лица в области видимости камеры наблюдения.

Если КБИ обнаружит в системе активный пропуск, имеющий фотографию лица, совпадающего с лицом на изображении, полученного с камеры видеонаблюдения, то в «Бастион-2» будет сгенерировано событие «Штатный проход <ФИО посетителя>».

В случае, если посетитель не будет идентифицирован по лицу с изображения, полученного с камеры (не найден активный пропуск с фотографией, на которой изображено лицо, совпадающее с изображения с камеры), в «Бастион-2» будет сгенерировано тревожное событие **«Проход неизвестного лица»**.

В обоих случаях к генерируемому событию будет прикреплено изображение посетителя, полученное с камеры видеонаблюдения. Если соответствующая настройка включена в параметрах «Бастион-2», то фотография будет отображена в окне расширенного сообщения.

# 5.5 Дополнительная информация в событиях

В зависимости от возможностей используемого КБИ, ко всем основным событиям идентификации, фотофиксации и запрета доступа может прикрепляться дополнительная информация о наличии/отсутствии лицевой маски на фотографии человека, а также о повышенной температуре тела. Пример такого события:

«<название точки прохода>: доступ в режиме идентификации <ФИО посетителя>. Повышена температура (37.8), отсутствует маска».

Предполагается, что решение о предоставлении доступа на основе признаков наличия маски и повышенной температуры принимает КБИ.

#### 6 Нештатные ситуации

В случае потери связи с сервером КБИ в «Бастион-2» будет сгенерировано событие «Потеряно соединение с сервером КБИ». При восстановлении связи будет сгенерировано событие «Установлено соединение с сервером КБИ».

Режим двухфакторной авторизации требует наличия связи и работоспособности не только контроллеров ELSYS, но и модулей АПК «Бастион-2» и КБИ. В случае неисправности хотя бы одного из компонентов, подтверждение доступа для карт передаваться не будет и в доступе будет отказано. В случае неисправности КБИ рекомендуется для соответствующих точек прохода временно устанавливать опцию «Автоматически подтверждать доступ (Временная неисправность КБИ)». Также, рекомендуется всегда включать опцию «Автоматически подтверждать доступ при потере связи с КБИ при двухфакторной авторизации».

В процессе синхронизации пропусков с сервером КБИ возможны ситуации, когда фотография на пропуске не будет удовлетворять предъявляемые системой распознавания лиц требования к качеству изображения (например, система не сможет найти на картинке лицо человека). В таком случае будет сгенерировано событие «<ФИО посетителя>: не удалось синхронизировать пропуск с сервером КБИ: <текст ошибки>».

# Приложения

#### Устройство Событие Условия возникновения Система Превышено лиц. ограничение Возникает, если в ключе защиты записано (получено %s2 из %s1) исполнение меньше, чем реально используется. Считыватель Проход %s1 Для виртуальных точек прохода возникает при обнаружении известного лица в зоне обзора соответствующей камеры. Считыватель Проход неизвестного лица Для виртуальных точек прохода возникает при

# Приложение 1. Список событий

#### Таблица 1. Список событий

|                             |                                                                    | обнаружении неизвестного лица в зоне обзора                                           |
|-----------------------------|--------------------------------------------------------------------|---------------------------------------------------------------------------------------|
|                             |                                                                    | соответствующей камеры.                                                               |
| Сервер                      | Установлено соединение с<br>сервером КБИ                           | При успешной установке связи с сервером КБИ                                           |
| Сервер                      | Потеряно соединение с<br>сервером КБИ                              | При потере связи с сервером КБИ                                                       |
| Сервер                      | %s1: не удалось<br>синхронизировать пропуск с<br>сервером КБИ: %s2 | При ошибке синхронизации данных пропуска с<br>сервером КБИ                            |
| Виртуальное<br>устройство 1 | Доступ подтверждён %s1. %s2                                        | При успешном подтверждении доступа сервером<br>КБИ в режиме двухфакторной авторизации |
| Виртуальное                 | Доступ в режиме                                                    | При предоставлении доступа сервером КБИ в                                             |
| устройство 1                | идентификации %s1. %s2                                             | режиме идентификации                                                                  |
|                             |                                                                    | <b>D</b>                                                                              |
| виртуальное                 | В доступе отказано %s1. %s2                                        | При отказе в доступе сервером къй с указанием                                         |
| устроиство 1                |                                                                    | дополнительных признаков (маски, температуры)                                         |
| Виртуальное                 | В доступе отказано. %s2                                            | При отказе в доступе сервером КБИ                                                     |
| устройство 1                |                                                                    |                                                                                       |
|                             |                                                                    |                                                                                       |
| Виртуальное                 | В доступе отказано %s1                                             | При активации в основных настройках драйвера                                          |
| устройство 1                | (попытка обратного прохода в                                       | опции «Запрет обратного прохода в течение 7                                           |
|                             | течение 7 секунд). %s2                                             | секунд», если посетитель попытается выйти (с                                          |
|                             |                                                                    | идентификацией по лицу) на точке прохода в                                            |
|                             |                                                                    | обратном направлении в течение 7 секунд после                                         |
|                             |                                                                    | прохода.                                                                              |
| Виртуальное                 | В доступе отказано (попытка                                        | При обнаружении сервером КБИ попытки                                                  |
| устройство 1                | прохода по фото). %s2                                              | прохода по фотографии вместо реального лица.                                          |
| , ,                         |                                                                    |                                                                                       |
| Виртуальное                 | В доступе отказано %s1                                             | При обнаружении сервером КБИ попытки                                                  |
| устройство 1                | (попытка прохода по фото).                                         | прохода по фотографии вместо реального лица с                                         |
|                             | %s2                                                                | указанием дополнительных признаков.                                                   |
| Виртуальное                 | Зафиксировано нарушение                                            | При обнаружении сервером КБИ нарушений при                                            |
| устройство 1                | (%s2).                                                             | проходе неизвестного лица (например, «проход                                          |
| ,                           |                                                                    | над турникетом» или «повышенная                                                       |
|                             |                                                                    | температура»), с указанием типа нарушения.                                            |
| Виртуальное                 | Зафиксировано нарушение:                                           | При обнаружении сервером КБИ нарушений при                                            |
| устройство 1                | %s1 (%s2).                                                         | проходе известного лица (например, «проход над                                        |
|                             |                                                                    | турникетом» или «повышенная температура»), с                                          |
|                             |                                                                    | указанием типа нарушения.                                                             |
|                             |                                                                    |                                                                                       |

# **Приложение 2. История изменений** 1.1.1 (19.03.2021)

[\*] Драйвер переименован в «Бастион-2 – Face».

[\*] Удалён профиль персонала для драйвера, так как он не используется.

[\*] Обновлена документация, добавлены приложения со списком событий и историей изменений.

#### 1.1.0 (01.12.2020)

[+] Добавлена возможность принимать из КБИ признаки наличия маски и значение измеренной температуры.

#### 1.0.8 (20.03.2020)

[+] Добавлена возможность отключить генерацию событий при ошибках синхронизации пропусков.

[+] Версия включена в комплект поставки АПК «Бастион-2».